# awa

# QUICK START GUIDE

#### Welcome

Thank you for purchasing this AIWA product.

When you unpack your DVD player/video cassette recorder for the first time, follow these procedures for set up.

For Assistance And Information

Call Toll Free 1-800-BUY-AIWA

(United States and Puerto Rico)

#### AIWA CO., LTD

8C-JF1-914-01 020408AMK-U-L

Printed in Indonesia

HV-DH1

#### You will find these <u>accessories</u> in the package box.

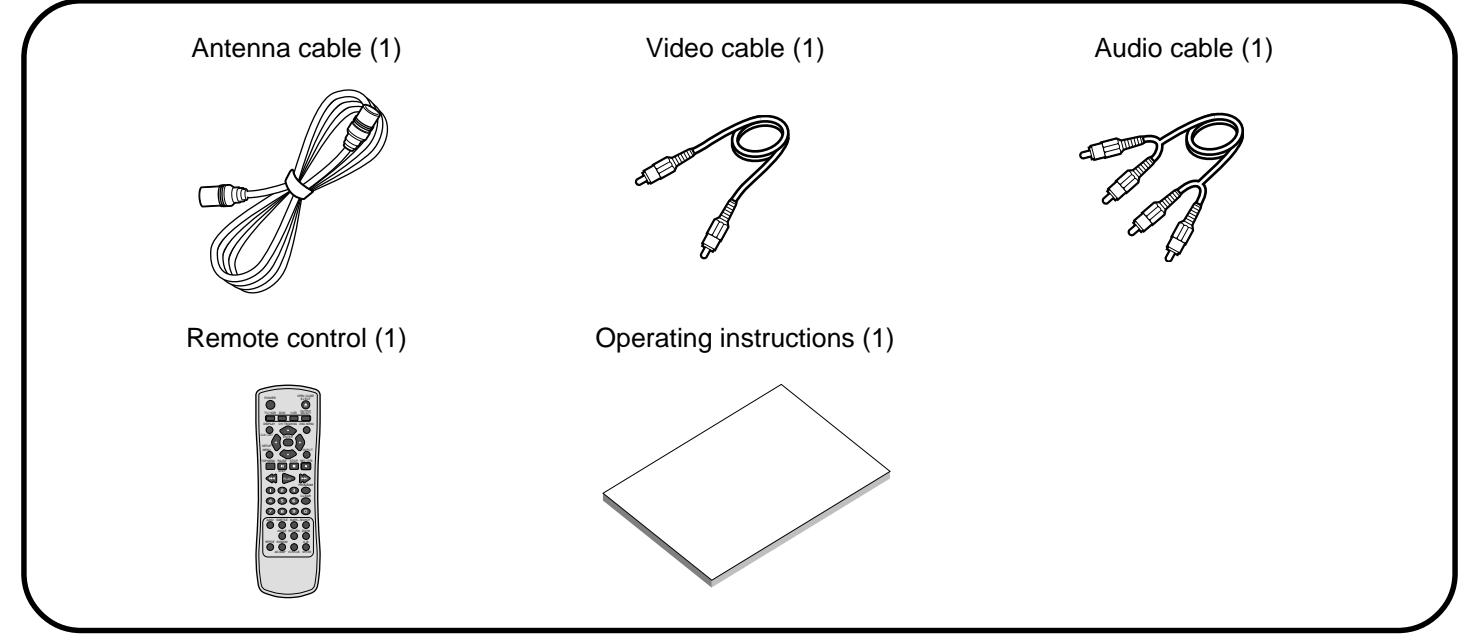

Please read the information on pages 2 and 3 of the Operating Instructions before installing or operating your DVD player/VCR.

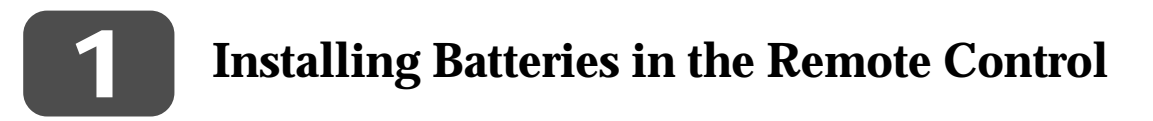

| Insert two R03 (size A correct polarity, as inc compartment. | AAA) batteries (not supplied) with<br>dicated inside the battery |  |
|--------------------------------------------------------------|------------------------------------------------------------------|--|
|                                                              |                                                                  |  |
|                                                              |                                                                  |  |
|                                                              |                                                                  |  |

1

## Connection

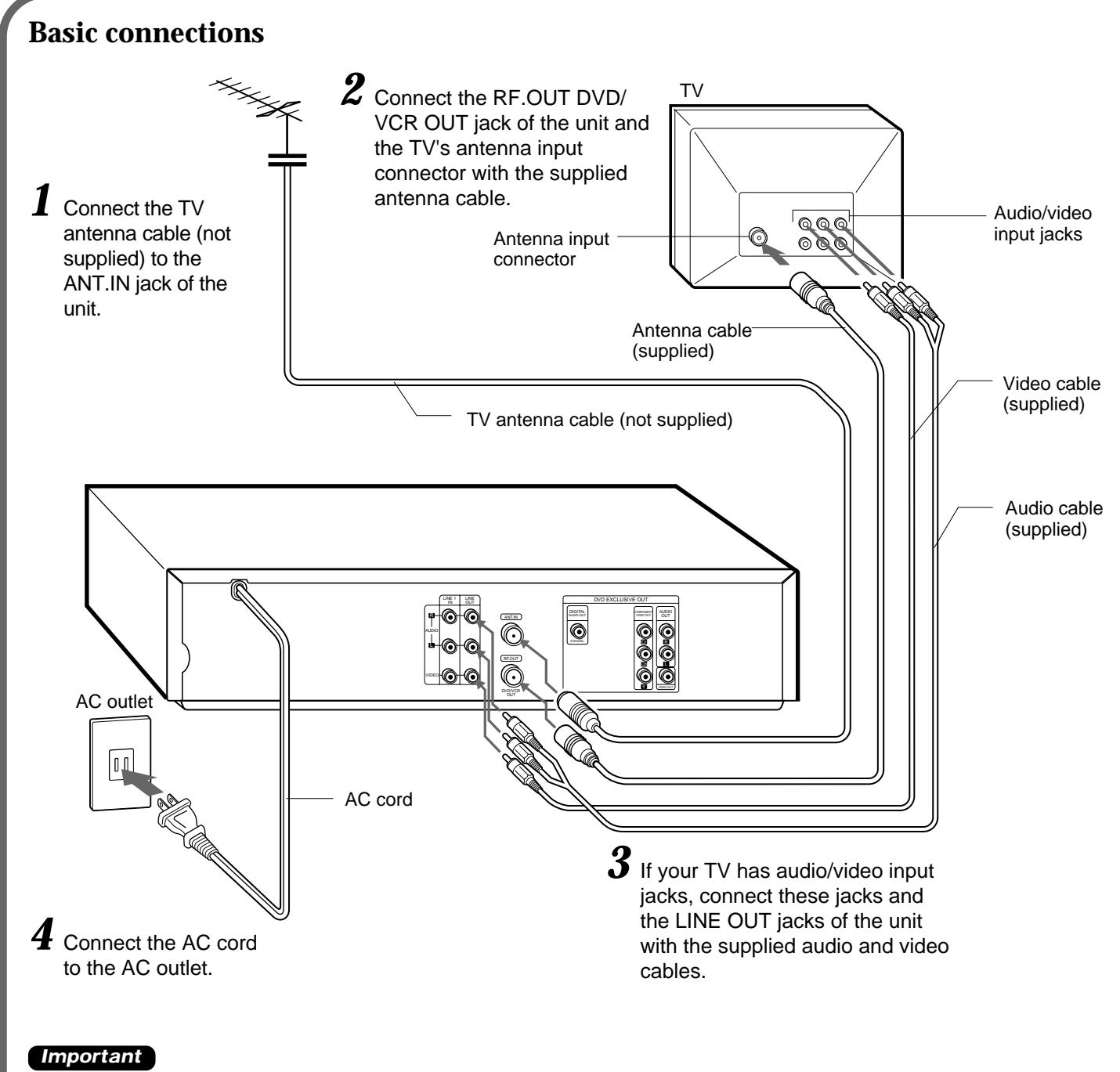

Connect the AC cord to the AC outlet after all connections are complete.

#### When the TV is connected to the unit only with the antenna cable

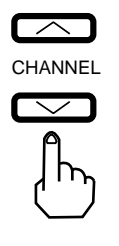

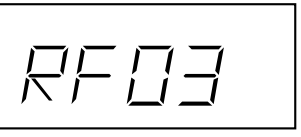

You need to set the unit's RF output channel to a channel that is not used for broadcasts in your area. The default is channel 3. To change the RF output channel setting, make sure the AC cord is plugged in to the AC outlet, but keep the power turned off. Press and hold down either of the two CHANNEL buttons at the front of the unit until the display in the LCD changes. When displaying the output from this unit on the TV, select this

When displaying the output from this unit on the TV, select this channel on the TV.

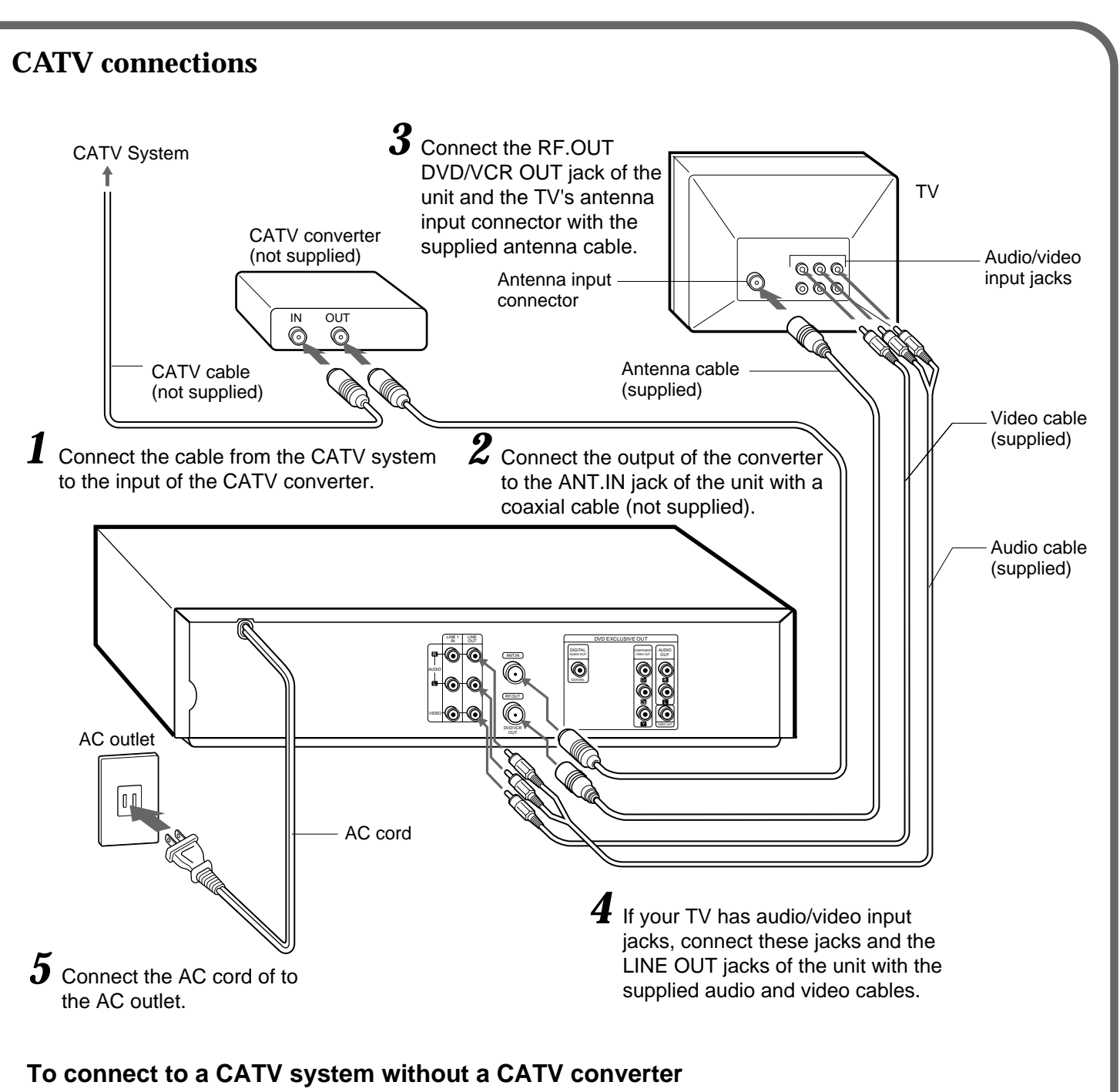

Connect the cable from the CATV system to the ANT.IN jack of the unit in step 1 above.

# If the program tuned in on the TV is not displayed clearly

Press TV/VCR on the remote control to turn off "VCR" in the display window, or turn off this unit.

# To display TV or video program output from the unit

Press TV/VCR on the remote control to display "VCR" in the display window.

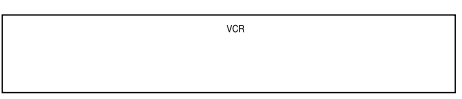

### Setting the menu language

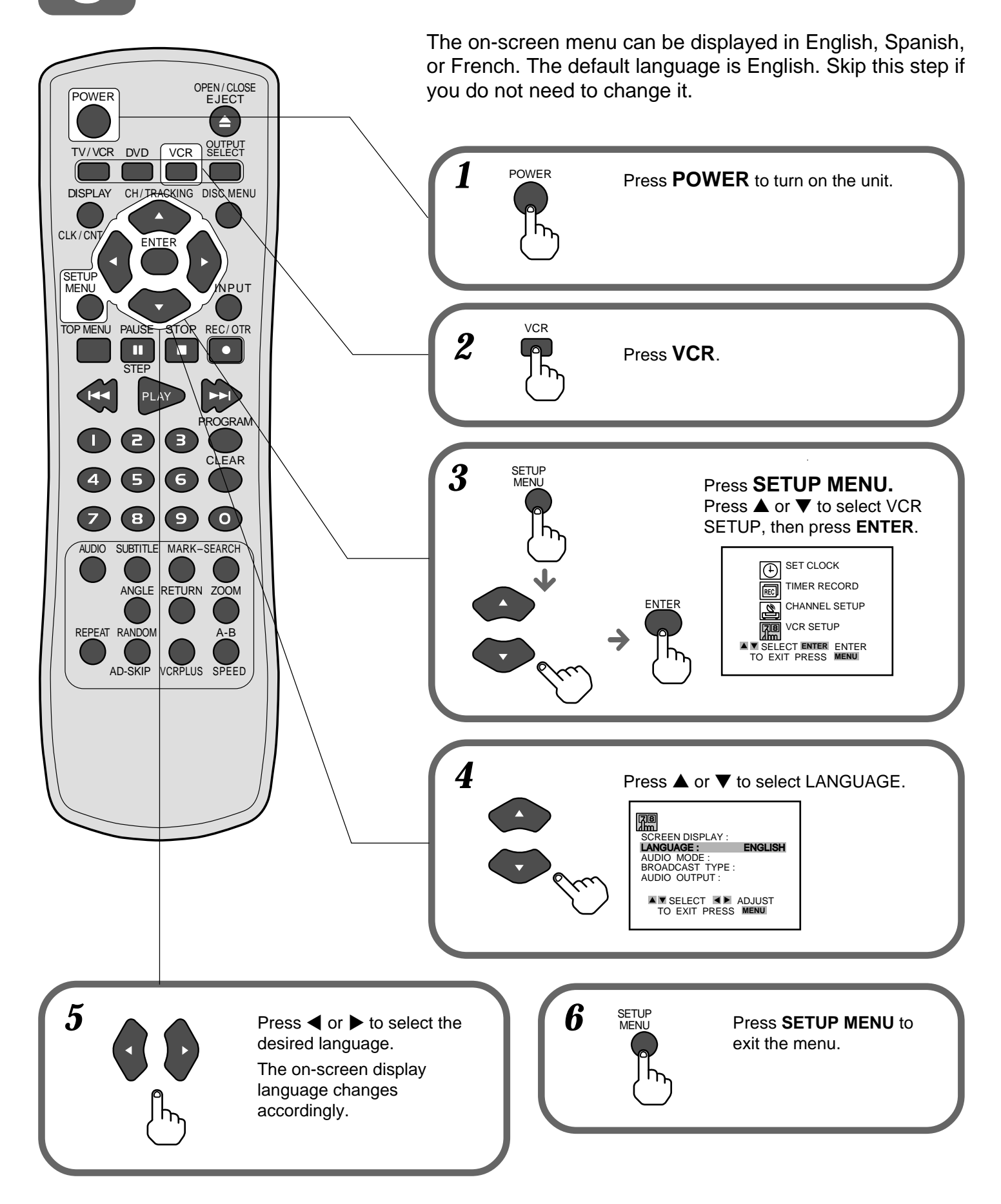

## Setting the Clock

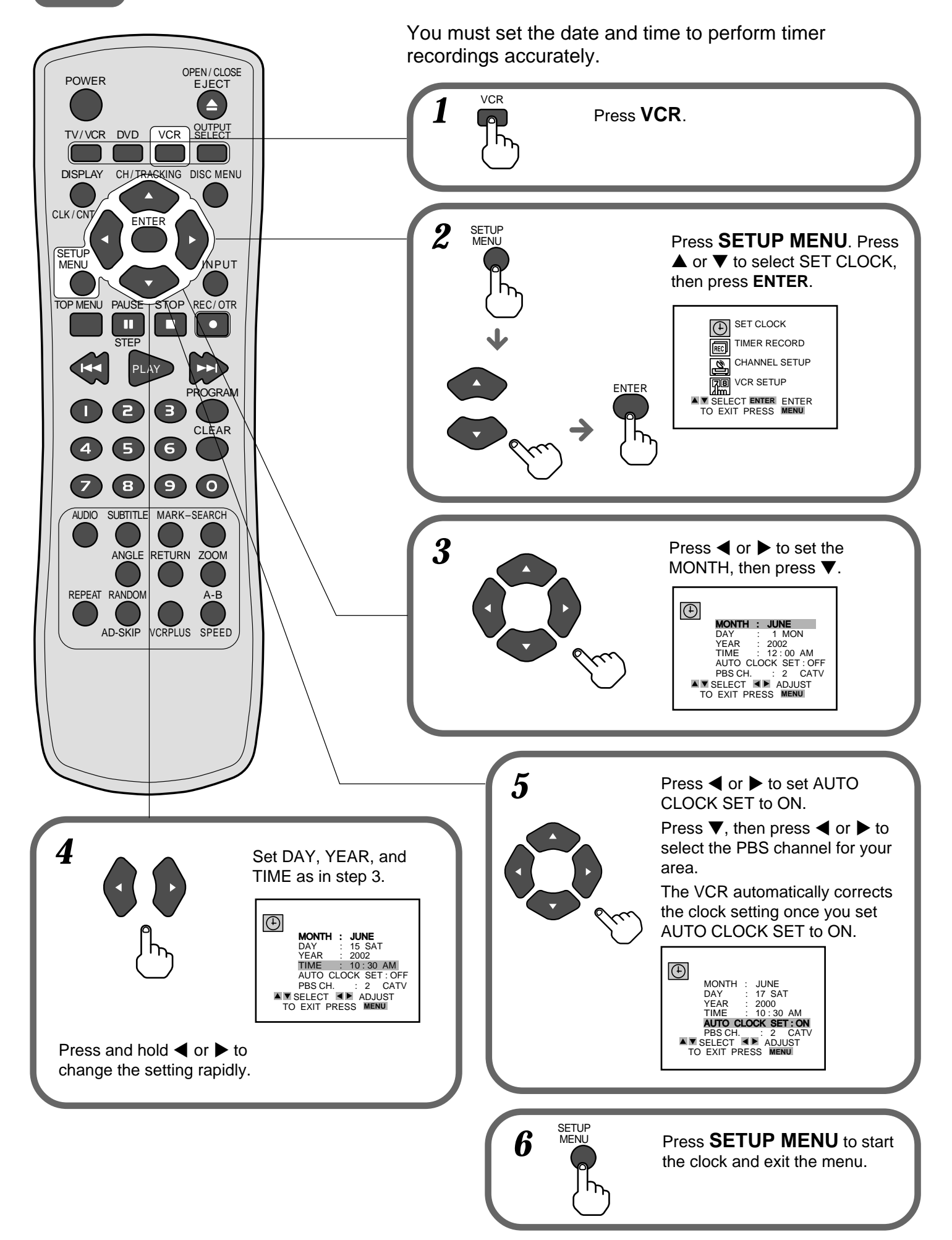

### Setting the VCR channels

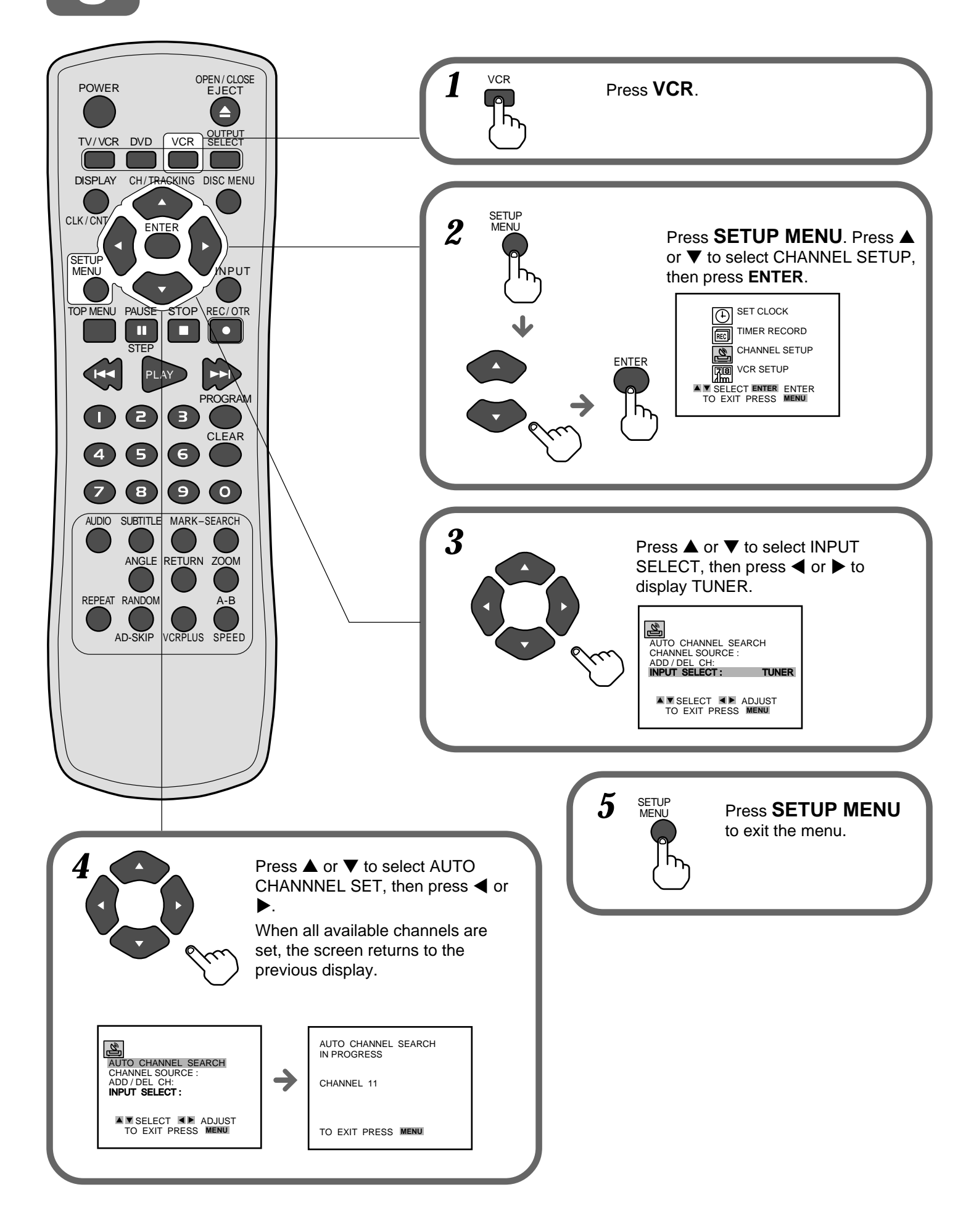